## Pasos para acceder Portal de Padres PISD

1. Para registrarte, abre el navegador de Internet y escriba la dirección de Internet: http://parent.mypisd.net

2. Los padres tienen la opción de cambiar la configuración de idioma de Inglés a Español.

3. Desplácese hacia abajo y haga clic en Crear nuevo registro

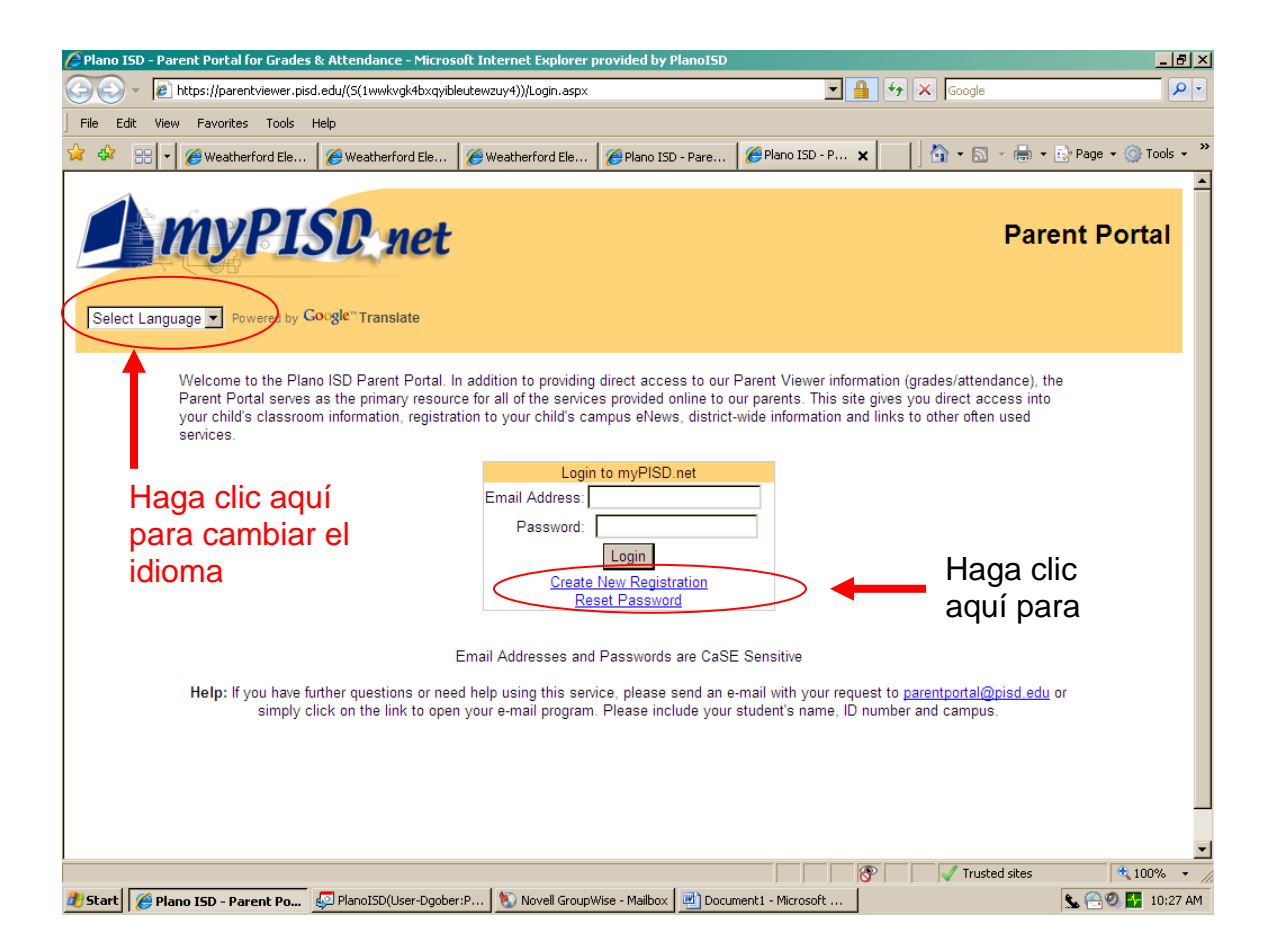

- 1. Usted será dirigido a introducir el nombre del estudiante, número de identificación de la escuela, fecha de nacimiento y nivel de grado, así como su dirección de correo electrónico. Cuando se complete la información, haga clic en Enviar solicitud.
- 2. Usted recibirá una confirmación por correo electrónico del distrito poco después de aplicar. Si el acceso es aprobada, usted recibirá un segundo correo electrónico que contiene un enlace para completar su inscripción en el Portal de Padres sistema. Debe abrir el enlace y siga las instrucciones antes de que se conceda pleno acceso al sistema.

| 🥖 Plano ISD - Parent Portal for Grades 8                                                                | Attendance - Microsoft Internet Ex          | plorer provided by PlanoISD                                                                         | ×                                |  |  |
|----------------------------------------------------------------------------------------------------|---------------------------------------------|----------------------------------------------------------------------------------------------------|----------------------------------|--|--|
| G v E https://parentviewer.pisd.                                                                        | edu/(S(zshvvpz02xklqij2rrlxgjyk))/Registra  | ation/NewRegistration.aspx 🗾 🔒                                                                      | ← ★ Google                       |  |  |
| File Edit View Favorites Tools H                                                                        | elp                                         |                                                                                                    |                                  |  |  |
| 🚖 🔅 🔡 🗸 🌽 Weatherford Element                                                                           | ary 🛛 🏉 Plano ISD - Parent Port 🥻           | Plano ISD - Parent P 🗙 🥫 Corner Bakery Cafe - M                                                     | 📄 📔 👻 🗟 👻 🖶 🔹 🖻 Page 👻 🎯 Tools 👻 |  |  |
| Select Language Powered by Co                                                                           | ogle" Translate                             |                                                                                                    | Parent Portal                    |  |  |
| New Parent Registration                                                                                 |                                             |                                                                                                    |                                  |  |  |
| Please provide the following information for one of your students for the <b>2010-2011</b> school year. |                                             |                                                                                                    |                                  |  |  |
|                                                                                                    | It is only neces:<br>All of your students w | sary to submit the form for <b>one student</b> .<br>ill show up on your login screen automatically. |                                  |  |  |
|                                                                                                    |                                             | About Your Student:                                                                                 |                                  |  |  |
|                                                                                                    | Student's Name:                             | First Name Last Name                                                                                |                                  |  |  |
|                                                                                                    | Student's School:                           | Select Your Student's Campus                                                                        |                                  |  |  |
|                                                                                                    | Student's ID Number:                        |                                                                                                    |                                  |  |  |
|                                                                                                    | Student's Birth Date:                       |                                                                                                    |                                  |  |  |
|                                                                                                    | Student's Grade Level:                      | Select Your Student's Grade Level 💌                                                                 | Haga clic                        |  |  |
|                                                                                                    |                                             | About You:                                                                                          | aguí para                        |  |  |
|                                                                                                    | Your Name:                                  | First Name Last Name                                                                                | enviar el                        |  |  |
|                                                                                                    | Your E-Mail Address:                        |                                                                                                    | formulario                       |  |  |
|                                                                                                    |                                             |                                                                                                    |                                  |  |  |
|                                                                                                    |                                             | Submit Request                                                                                      | <b>-</b>                         |  |  |
| Done                                                                                                    |                                             |                                                                                                    | Trusted sites                    |  |  |
| 🏦 Start 🛛 🌈 Plano ISD - Parent Po 🧯                                                                     | 🔁 PlanoISD(User-Dgober:P 🛛 🐚 Nove           | ll GroupWise - Mailbox 🛛 🕮 Document1 - Microsoft                                                    | 👟 🦰 🥹 😽 11:29 AM                 |  |  |

- 3. Una vez que haya hecho clic en el enlace, usted tendrá que crear una contraseña para la cuenta del Portal de Padres. La contraseña debe tener al menos 8 caracteres de longitud

## Cómo editar tu tarjeta de emergencia

1. Para editar el Campus de la Tarjeta de Emergencia, que se haga clic en el nombre del estudiante para llevar a cabo.

|            | 🖉 mychild Devyn Gober - Parent Portal - Microsoft Internet Explorer provided by PlanoISD 👘  |                                                                           | <u>- 8 ×</u>  |
|------------|---------------------------------------------------------------------------------------------|---------------------------------------------------------------------------|---------------|
|            | 🚱 🕤 👻 http://parent.mypisd.net/mychild/gulledge,gc328720                                    | 🗾 🐓 🗙 Google                                                              | <b>P</b> -    |
|            | File Edit View Favorites Tools Help                                                         |                                                                           |               |
|            | 😪 💠 🔡 🗸 🍘 Weatherford Elementary 🖉 mychild Devyn G 🗙 🏉 Plano ISD - Parent Port              | t 🖉 Corner Bakery Cafe - M 🔰 🚺 🔹 🔝 👻 🖶 🔹 📴 Page 🔹 🍥 To                    | ols 🔹 🎽       |
|            |                                                                                             |                                                                           |               |
|            | Parent Viewer                                                                               | vews 🔻                                                                    | 4             |
|            | You have access to the following student(s):                                                |                                                                           |               |
|            | Cat Based for Sample Student at Gulledge Elementary                                         | Welcome to Velcome to                                                     |               |
|            | School                                                                                      | This will give you access to all eNews correspondances.                   |               |
|            | Get Report for School                                                                       | Fou are subscribed to the following campuses                              |               |
|            |                                                                                             | Jasper High School Gulledge Elementary School                             |               |
|            | Click on the button to access grades and attendance.                                        |                                                                           |               |
|            | Please click here if you need to change your E-Mail Address or                              | or unsubscribe click here                                                 |               |
|            | Password.                                                                                   |                                                                           |               |
|            |                                                                                             |                                                                           | -             |
|            | Campus Emergency Card                                                                       | ocuments 🔹                                                                |               |
| Usted      | Use the link below to fill out and edit your child's emergency card.                        | Title Description Date Added                                              |               |
| debe       | If you complete this form online you will <u>not</u> be required to fill out the paper form | Description Description                                                   |               |
| hacer clic | in out the paper form.                                                                      | Zo 10-11Zo 10-11 DistrictTue Jul 06 2010CalendarCalendarTue Jul 06 2010   |               |
| on cada    | Student School                                                                              |                                                                           |               |
|            | Sample Student 1 Gulledge Elementary School                                                 |                                                                           | -             |
| uno de los | Sample Student 2 Gulledge Elementary School Pe                                              | erformance Management                                                     |               |
| nombres -  | Ţ                                                                                           | You have access to the Learning Growth Charts for the following students: |               |
| de su hijo |                                                                                             | ionowing students.                                                        |               |
| y terminar | PASAR After School Care                                                                     | User School                                                               | -1            |
| SUS        | III If your student is encolled in Diane ICD in aradee Vinderanten                          | Local intranet                                                            | 6 <b>•</b> // |
| formas     | 🟄 Start 🧭 mychild 🖉 PlanoISD(User-Dgober:P ) 📎 Novell GroupWise - Mailbox                   | 💌 Document2 - Microsoft 🗏 🗞 😭 🔍 🚰 1                                       | 1:48 AM       |

2. Usted debe hacer clic en cada una de las etiquetas y rellenar el formulario. Para completar el formulario que debe tener por lo menos una persona de contacto de emergencia y número de teléfono. También debe estar preparado para completar una breve historia clínica para cada estudiante, incluyendo un médico de atención primaria y su número de teléfono.

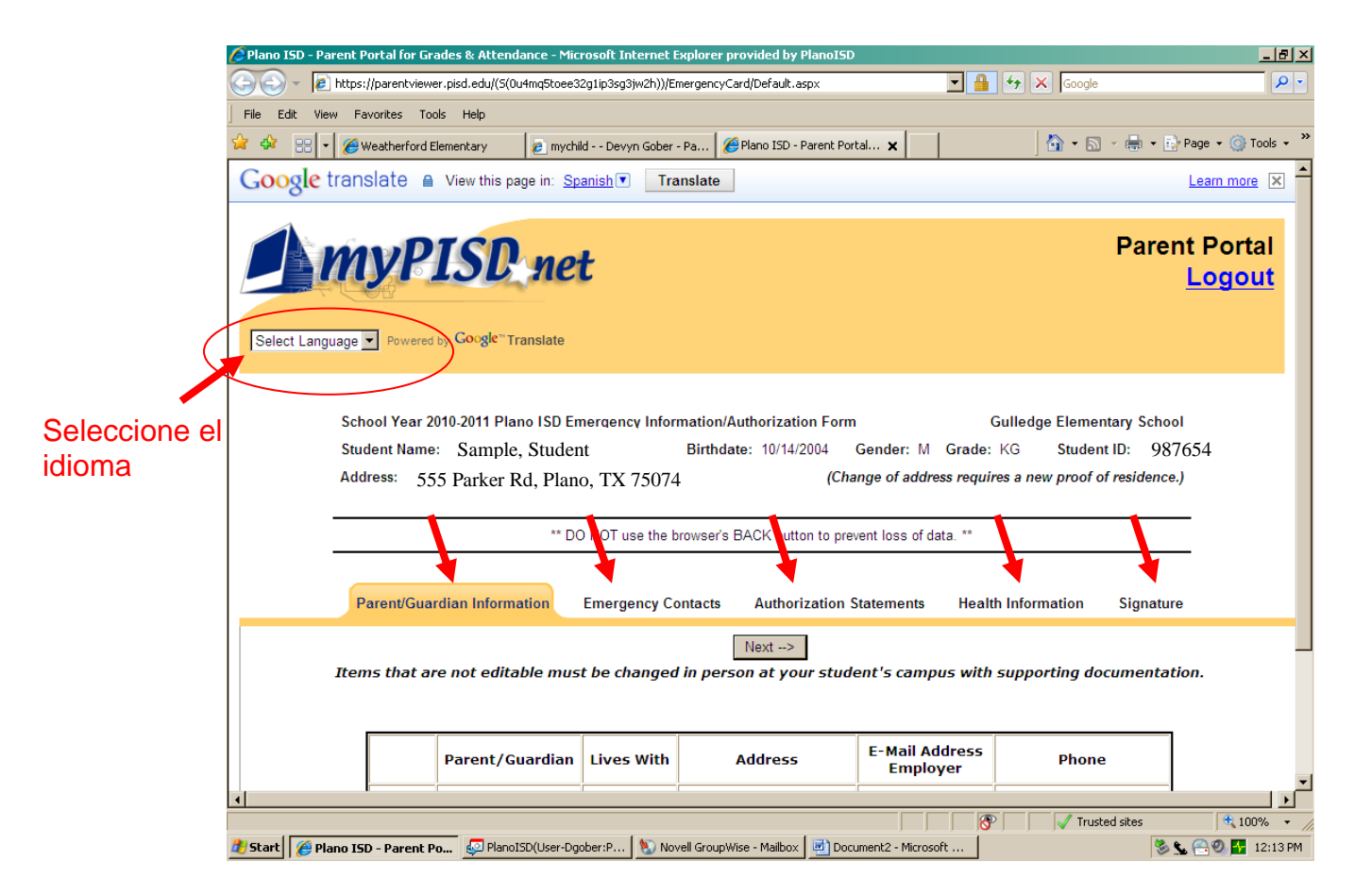

3.Todas las etiquetas deben ser completadas y firma electrónica dada antes de la tarjeta de emergencia se pueden presentar.

## ¿Problemas con parent portal?

## ¿Olvidó la contraseña?

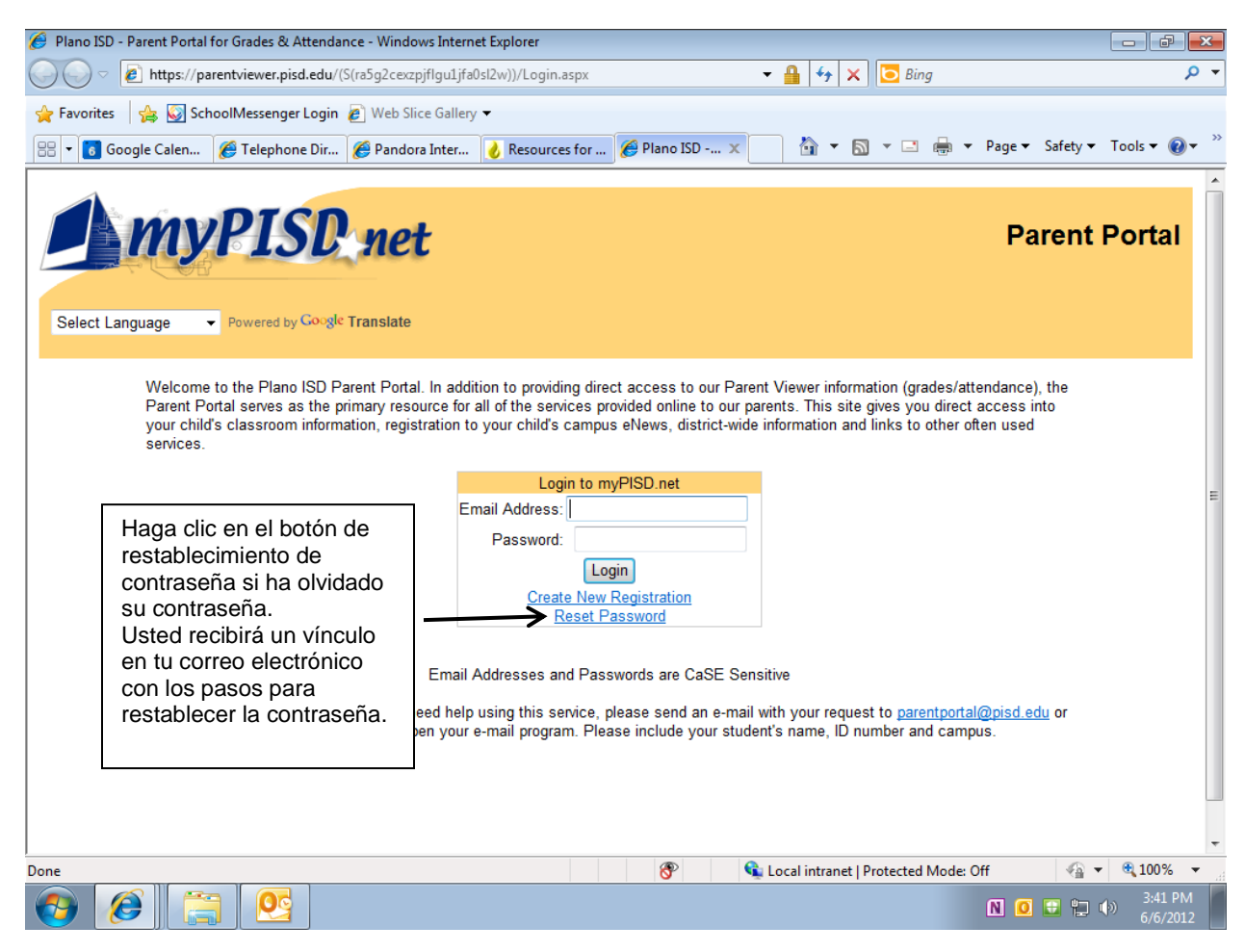

| 🏉 mychild ROBERT EPPLER - Pa                                  | rent Portal - Windows Internet Explorer                                         |                                                                   |                       |  |  |
|---------------------------------------------------------------|---------------------------------------------------------------------------------|-------------------------------------------------------------------|-----------------------|--|--|
| 🚱 💽 🗢 http://parent.myp                                       | isd.net/mychild/wilson,el254692                                                 | 👻 🗲 🗙 🚺 🔁 Bing                                                    | + م                   |  |  |
| 🖕 Favorites 🛛 🖕 🐷 SchoolMessenger Login 🔊 Web Slice Gallery 🔻 |                                                                                 |                                                                   |                       |  |  |
| 🔠 👻 🐻 Google Calen <i>  (6</i> ) Tel                          | ephone Dir 🏈 Pandora Inter 👌 Resources for                                      | mychild X 🎒 🔻 🔝 👻 🚍 🖶 Page 🔻 Safety 🕶                             | Tools ▼ 🔞 ▼           |  |  |
| Student                                                       | School                                                                          |                                                                   | <b>^</b>              |  |  |
| Thomas Eppler                                                 | Vines High School                                                               | Immunization Summary                                              |                       |  |  |
|                                                               |                                                                                 | You have access to the following student(s):                      |                       |  |  |
| Parent Viewer                                                 | ▼                                                                               | Get Report for Thomas Eppler at Vines High School                 |                       |  |  |
| Please click button 'Lo<br>Parent Viewer                      | gin to Parent Viewer' to access                                                 | Get Report for Lindsey Eppler at Wilson Middle School             |                       |  |  |
| Login to Parent View                                          | er                                                                              | Click on the button to access Detailed Immunization Informatio    | on.                   |  |  |
| You can access all your<br>Select the child using the         | children's grades from the 1 button.<br>e upper left hand area called Students. |                                                                   |                       |  |  |
| To review report card cli                                     | ck <u>View Report Card</u>                                                      | Messages from PISD                                                |                       |  |  |
| Please <u>click here</u> if you r<br>Password                 | need to change your E-Mail Address or                                           | Back-to-School Resources for Parents Volunteer Online Application |                       |  |  |
| , <b>`</b>                                                    |                                                                                 | District Calendars                                                |                       |  |  |
| Student Registrati                                            | on 🗸                                                                            | Pla                                                               |                       |  |  |
| Use the link below to fill of                                 | out and edit your child's registration                                          | Para cambiar el correo                                            |                       |  |  |
| The required forms are E                                      | Emergency Card, Policy Guide, Truancy                                           | electrónico, la contraseñ                                         | a, ver                |  |  |
| If you complete these for<br>out the paper forms              | ms online you will not be required to fill                                      | las preguntas de segurio                                          | lad o                 |  |  |
|                                                               |                                                                                 | cambiarlos haga clic agu                                          | lí.                   |  |  |
| Done                                                          | School                                                                          |                                                                   |                       |  |  |
| ia? 📀 🤌 📋                                                     |                                                                                 | N O V 🗘 4                                                         | ) 3:46 PM<br>6/6/2012 |  |  |

¿Necesita cambiar sus preguntas de seguridad, correo electrónico o

Luego,

| 🏉 Plano ISD - Parent Portal for Grades & Attendance - Windows Internet Explorer                                                               | - 0 -                                                                                                    |  |  |  |
|----------------------------------------------------------------------------------------------------|----------------------------------------------------------------------------------------------------|--|--|--|
| 🚱 🕞 💌 😰 https://parentviewer.pisd.edu/(S(wxfzexautxroxydu1dos0uzq))/Registration/EditProfile.aspx?clD=6 💌 🔒 4                                 | Bing P 🔻                                                                                                    |  |  |  |
| 😭 Favorites 🛛 🙀 🐼 SchoolMessenger Login 🔊 Web Slice Gallery 🔻                                                                                 |                                                                                                    |  |  |  |
| 😬 🔻 👩 Google Calen 🏾 🍘 Telephone Dir 🧭 Pandora Inter 🚺 Resources for 🏈 Plano ISD 🗙 👔                                                          | 🔻 🔝 👻 🚍 👻 Page 👻 Safety 👻 Tools 👻 🔞 👻                                                                             |  |  |  |
| MyPISC net                                                                                                    | Parent Portal                                                                                                    |  |  |  |
| Select Language   Powered by Google Translate                                                                                                 |                                                                                                    |  |  |  |
| Select the appropriate tab to make changes below.                                                                                             |                                                                                                    |  |  |  |
| Name/Email Addres Password Security Questions                                                                                                 |                                                                                                    |  |  |  |
| PassWord Change<br>Passwords must be at least eight characters in length, and hust have a lea<br>LETTER, one lowercase letter and one number. | ast one UPPERCASE                                                                                                 |  |  |  |
| Old Password:                                                                                                    |                                                                                                    |  |  |  |
| New Password:                                                                                                    |                                                                                                    |  |  |  |
| Re-Enter New Password:<br>Save Password                                                                                                    | Haga clic aquí para hacer cambios.<br>También puede ver las respuestas a<br>las preguntas de seguridad. Tiene que |  |  |  |
|                                                                                                    | escribir exactamente la palabra puesta.                                                                           |  |  |  |
|                                                                                                    |                                                                                                    |  |  |  |
| 😵 💊 Local intranet   Protected Mode: Off 🍕 🔻 🔩 100% 💌                                                                                         |                                                                                                    |  |  |  |
|                                                                                                    | N 🖂 🖸 🖶 🏷 🚯 5:30 PM 6/6/2012                                                                                      |  |  |  |